[circa 2017-02-24; PRAMS\_2.9]

# Obtain and install/build the necessary code files

Prerequisites:

1) Fortran (95+) compiler (*e.g.*, gfortran 4.6+, ifort, pgf90)

2) C compiler (e.g., gcc, icc, pgcc)

3) Python 2.6+ or Python 3.2+ (note that all Python scripts use '#!/usr/bin/env python')
4) NetCDF (must have been compiled with Fortran 90+ bindings; version 4+ is preferable; <a href="http://www.unidata.ucar.edu/software/netcdf/">http://www.unidata.ucar.edu/software/netcdf/</a>)

**Optional Prerequisites**:

5) MPI [*e.g.*, Open MPI (<u>http://www.open-mpi.org</u>) or MPICH2 (<u>http://www.mcs.anl.gov/research/projects/mpich2/</u>); must have been compiled with Fortran 90+ bindings] for parallel runs 6) NCL (<u>http://www.ncl.ucar.edu/</u>) for grid placement visualization

7) nco (http://nco.sourceforge.net/) for subsetting NetCDF-format GCM output (in time)

(1) Download and unpack the universal\_lib source code tree

**From a compressed archive:** Decompress and extract the universal\_lib archive in a directory of your choice (*e.g.*, */home/user/PRAMS*; will automatically be unpacked into a subdirectory named *universal\_lib*):

bzip2 -dc universal\_lib-1.2\_r27-fs\_dist.tar.bz2 | tar xvf - ;

# -OR-

From the (private) bitbucket.org repository using git: Change to a directory of your choice
(e.g., /home/user/PRAMS) and execute the below command (the placeholder
bitbucket\_repository\_URL should be something like
https://some\_user@bitbucket.org/some\_user/universal\_lib.git). The
repository contents will automatically be placed into a new subdirectory named universal lib:

git clone {bitbucket\_repository\_URL};

(2) Configure and build the universal\_lib source code tree

Change directory:

```
cd universal_lib/infrastructure/build/build_env_config;
```

Copy "*user\_change\_me-\**" files most relevant to your computer system to this directory – for example:

cp examples/gfortran\_gcc-linux/user\_change\_me-\* . ;

Edit the "user\_change\_me-\*" files as needed (*e.g.*, with specific compiler options), testing the success of the compilation via the following (iteration may be needed, along with inspection of the on-screen output and ../configure\_build\_env/work/config.log):

../../admin\_script clean ALL; ../../admin\_script build debug;

NOTE: Only the NETCDF\_\* and MPI\_\* entries in *user\_change\_me-inclibs* need to be correct (for PRAMS, the NCL\_NCARg\_\* and CFITSIO\_\* entries can be ignored).

If you encounter a compilation error involving something not found in module *mpi*, try adding "-DBROKEN\_MPI\_MOD" to your universal\_lib *user\_change\_me-compilers.*\* files (then clean, and compile again).

### (3) Download and unpack the PRAMS source code tree

**From compressed archives:** Decompress and extract the PRAMS code archives in a directory of your choice (*e.g.*, */home/user/PRAMS*; will automatically be unpacked into subdirectories named *common* and *Mars*):

bzip2 -dc PRAMS\_common-2.9\_r29-fs\_dist.tar.bz2 | tar xvf - ; bzip2 -dc PRAMS Mars-2.9 r29-fs dist.tar.bz2 | tar xvf - ;

### -OR-

From the (private) bitbucket.org repository using git: Change to a directory of your choice (e.g., /home/user/PRAMS) and execute the below (the placeholder bitbucket\_repository\_URL\_for\_\* should be something like https://some\_user@bitbucket.org/some\_user/PRAMS.git). The contents of the repository will automatically be placed into a new subdirectory named PRAMS:

git clone {bitbucket\_repository\_URL\_for\_PRAMS};

(4) Configure and build the PRAMS source code tree

Change directory:

cd Mars/infrastructure/build;

Make a copy of *build\_env\_config.other\_packages-template* called *build\_env\_config.other\_packages*, then optionally edit the new file appropriately (to specify where the relevant *universal\_lib* and *common* directories are located):

cp build\_env\_config.other\_packages-template
 build\_env\_config.other\_packages;

Change directory:

cd build\_env\_config;

Copy the "user\_change\_me-\*" files most relevant to your computer system to this directory – for example:

cp examples/gfortran gcc-linux/\* . ;

Edit the "*user\_change\_me-*\*" files as needed (*e.g.*, with specific compiler options), testing the success of the compilation via the following (iteration may be needed, along with inspection of the on-screen output and *common/infrastructure/build/configure\_build\_env/work/config.log*):

Change directory to Mars:

cd ../..;

List the possible options available:

./admin\_script -h;

Clean out any pre-existing build debris (in both universal\_lib and PRAMS):

./admin\_script clean ALL;

Typically, one would build the modeling system with one of the following commands:

```
./admin_script build; (serial)
```

./admin\_script build DM\_only; (parallel; MPI required)

./admin script build debug; (serial, with debugging flags)

./admin\_script build DM\_only debug; (parallel, with debugging flags; MPI required)

#### Install the desired static data files

This step does not necessarily have to be done every time – it is likely that one would not want too many copies of this on a single machine/filesystem, as these files (in total) are several GiB in size.

Decompress and extract the PRAMS data archives in a directory of your choice (*e.g.*, /*data/user/input\_static-PRAMS\_2.9*; will automatically be unpacked into subdirectories named *common* and *Mars*):

```
bzip2 -dc PRAMS_2.9-v1.common.full_data.tar.bz2 | tar xvf - ;
bzip2 -dc PRAMS_2.9-v3.Mars.smaller_data.tar.bz2 | tar xvf - ;
(OPTIONAL):
bzip2 -dc PRAMS_2.9-v1.Mars.large_data.tar.bz2 | tar xvf -;
```

### Prepare the run directory

(1) This version of PRAMS offers a significant amount of flexibility regarding where its input and output data are located. However, in order to easily refer to those locations, it is suggested that a set of symbolic links pointing to those locations be created in the *run* directory. Also, in choosing a location for the PRAMS output, bear in mind that typical model output from a single PRAMS simulation can range in size from < 10 GiB to > 100 GiB, so ensure that the chosen directory resides on a data volume that can store significant quantities of data.

Change directory to Mars/run

Examples of creating such symbolic links: ln -s {dir\_where\_the\_static\_data\_files\_are} input\_static; ln -s {dir\_where\_the\_GCM\_output\_data\_are} MGCM\_output; ln -s {dir\_for\_PRAMS\_output} output;

(2) Copy relevant runscript template(s) from *example-runscripts* to *run*. For each of the three main types of PRAMS executables (prams, postp, prep), three choices of runscript are provided: (i) an executable runscript for use when running in serial (or on a machine without formal job queue management), (ii) a runscript with PBS directives (run\_\*.pbs; intended for use with 'qsub'), and (iii) a runscript with sbatch directives (run\_\*.sbatch; intended for use with SLURM 'sbatch'). For example:

On a machine without without formal job queue management (or for running in serial locally):

cp example-runscripts/run\_PRAMS run\_PRAMS;

cp example-runscripts/run\_postp run\_postp;

```
cp example-runscripts/run_prep run_prep;
```

On a machine with SLURM job queue management:

cp example-runscripts/run\_PRAMS.sbatch run\_PRAMS.sbatch;

cp example-runscripts/run\_postp.sbatch run\_postp.sbatch;

cp example-runscripts/run\_prep.sbatch run\_prep.sbatch;

(3) Copy relevant namelist template(s) from *example-namelists* to *run*. For example:

```
cp example-namelists/PRAMS_IN PRAMS_IN.test;
cp example-namelists/POSTP IN POSTP IN.test;
```

# Updating the codebase(s)

**With "official" compressed archive images:** To update your codebase with an "official" archive image that you have obtained, use the install mode of the appropriate *admin\_script* – note that the *\*.tar.bz2* can be in any directory, and will not be deleted or changed. <u>Be aware</u> that any locally-modified source code with the same names will be overwritten. Some examples:

```
cd PRAMS/PRAMS/common;
./admin_script install PRAMS_common-2.9_r30-fs_dist.tar.bz2;
cd PRAMS/PRAMS/Mars;
./admin_script install PRAMS_Mars-2.9_r30-fs_dist.tar.bz2;
cd PRAMS/universal_lib;
./admin_script install universal_lib-1.2_r28-fs_dist.tar.bz2;
```

-OR-

With the (private) bitbucket.org repository using git: A git-aware repository/directory (*i.e.*, git status doesn't return an error) already contains the bitbucket.org URL information, and can be updated as in the following examples (if you have any locally-modified source code, git may complain and suggest alternative courses of action – but that is beyond the scope of this guide):

```
cd PRAMS/PRAMS/common;
git pull;
cd PRAMS/PRAMS/Mars;
git pull;
cd PRAMS/universal_lib;
git pull;
```

# Overview of typical use(s)

(1) Compile PRAMS (successfully) – see the above instructions/notes.

(2) **IF** using GCM initial state and boundary conditions ["INITIALIZATION\_TYPE = 2" in the model namelist (*PRAMS\_IN.something*)], preprocess the desired GCM output to be used. This process generates *proc\_\*.\** files as output. For example:

./run\_prep GCMOUTPUT\*.nc;

To read about some available options:

./run\_prep -h;

(3) Set up PRAMS grid placement/parameters in *PRAMS\_IN.something*. To help visualize the grid placement, you may want to:

- Edit grid parameters in PRAMS\_IN.something.
- Set "RUN\_TYPE = 'GRID\_INFO\_FILE'" in *PRAMS\_IN.something*.
- Run the model to create grid information files it will exit after working briefly, and creates *grid\_display-data.nc* in a directory based on the values of

"\_OUTPUT\_DIR\_ROOT" and "SIMULATION\_ID" in *PRAMS\_IN.something* (e.g., ./output/MPF\_test-01/vis/):

./run\_PRAMS -f PRAMS\_IN.something;

- Run an NCL visualization script, creating viewable charts in *PRAMS\_grid\_display.pdf* for example:
  - ./run\_display\_PRAMS\_grids.py ./output/MPF\_test-01/vis;
- View *PRAMS\_grid\_display.pdf* and decide if further changes to the grid are needed/desired. If so, repeat the steps in this sub-list.

(4) Set up all other PRAMS configuration parameters in *PRAMS\_IN.something*.

(5) Create the PRAMS "surface files" (which contain the initial state of most ground surface characteristics). First, set "RUN\_TYPE = 'GRID\_INFO\_FILE'' in *PRAMS\_IN.something*. Then (this may take many minutes, depending on the grid/model configuration):

./run\_PRAMS -f PRAMS\_IN.something;

(6) **IF** using GCM initial state and boundary conditions ["INITIALIZATION\_TYPE = 2" in the model namelist (*PRAMS\_IN.something*)], create the PRAMS "var\_files" (which contain the initial state of the model and time-dependent boundary conditions). First, set "RUN\_TYPE = 'MAKE\_VAR\_FILES''' in *PRAMS\_IN.something*. Then (this may take many minutes or even hours, depending on the grid/model configuration):

./run\_PRAMS -f PRAMS\_IN.something;

(7) Run the model, starting at the initial state and time. First, set "RUN\_TYPE = 'INITIAL\_START'' in *PRAMS\_IN.something*. Then, for example:

(in serial):
./run\_PRAMS -f PRAMS\_IN.something;

-OR- to run (in serial) in the background without terminal interruption: nohup ./run\_PRAMS -f PRAMS\_IN.something &> something.log &;

-OR- to run (in parallel), with 6 computational nodes and 1 supervisory node: ./run\_PRAMS -n 7 -f PRAMS\_IN.something;

-OR- to run (in parallel), using SLURM sbatch: (i) first edit the top items (SBATCH directives, PRAMS command-line options, and text file to redirect stdout/stderr to) of *run\_PRAMS.sbatch* (ii) then sbatch run PRAMS.sbatch;

(8) Postprocess the model output (the raw PRAMS output is still in a somewhat arcane poorly-portable/readable format), in order to calculate certain derived variables, investigate a certain grid's results (or all of them), *et cetera*. First, edit *POSTP\_IN.something* appropriately. Then run the postprocessor (only works in serial):

./run\_postp -f POSTP\_IN.something;

(9) Visualize/analyze the postprocessed model output in GrADS, noview, Python, or whatever else you can make work.